# درخواست ثبت پروپوزال در ایرانداک

برای ثبت پایان نامه در ایرانداک وارد سایت آن به آدرس <u>https://irandoc.ac.ir/</u> شوید.

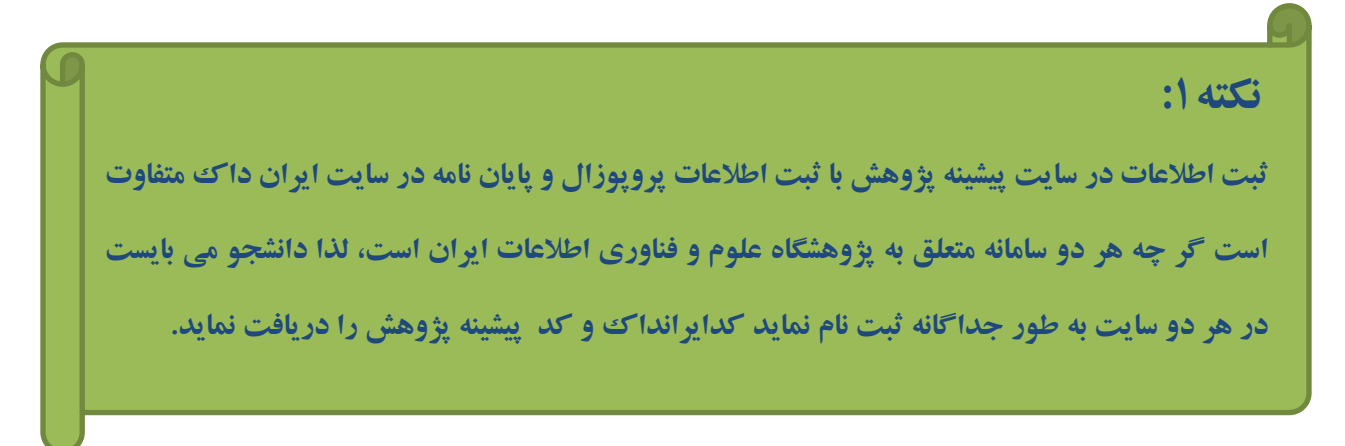

دراین سایت گزینه" ثبت پایان نامه، رساله و پیشنهاده " را انتخاب کنید.

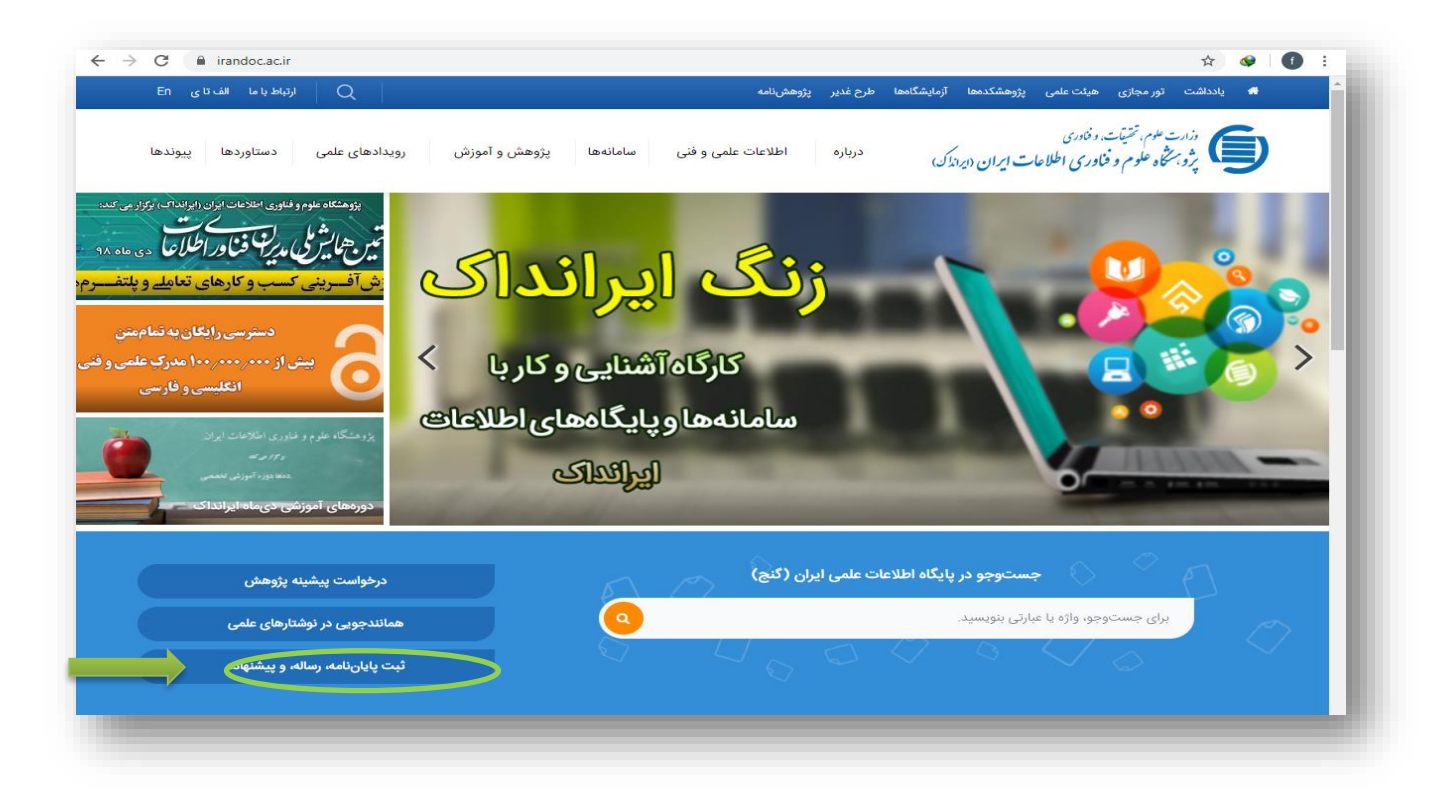

می توانید برای این که مستقیم به صفحه ثبت مدرک بروید با آدرس <u>sabt.irandoc.ac.ir</u> وارد شوید.

# برای ثبت نام اولیه در سامانه، بر روی گزینه **" نام نویسی "** کلیک کنید.

| م و فناوری اطلاعات ایران (پراندک)                                                                                                    | ېژو برځاه علو                                                                                                    |                                                                                                    | ىنهادە                                                                                                    | ملی<br>ت پایان نامه، رساله، و پیش                                                                                                    | ulalia<br>t                                                      |
|----------------------------------------------------------------------------------------------------|----------------------------------------------------------------------------------------------------|----------------------------------------------------------------------------------------------------|----------------------------------------------------------------------------------------------------|----------------------------------------------------------------------------------------------------|------------------------------------------------------------------|
|                                                                                                    |                                                                                                    |                                                                                                    |                                                                                                    |                                                                                                    |                                                                  |
|                                                                                                    |                                                                                                    | ا امار تماس یا ما                                                                                                    | رسشهای همیشکی اکهیها                                                                                                    | مقررات نامنویسی                                                                                                    | دریاره                                                           |
|                                                                                                    | ورود به سامانه                                                                                                    |                                                                                                    | 1 Caracter                                                                                                    |                                                                                                    |                                                                  |
|                                                                                                    |                                                                                                    |                                                                                                    | 1 Participant                                                                                                    |                                                                                                    |                                                                  |
|                                                                                                    | رايانامه                                                                                                    | -                                                                                                    | 1 and the second                                                                                                    |                                                                                                    |                                                                  |
| گذرواژه خود را وارد کنید                                                                                                    | گذرواژه                                                                                                    |                                                                                                    |                                                                                                    |                                                                                                    |                                                                  |
|                                                                                                    | این حروف را وارد کنید:                                                                                                    | and the second                                                                                                    |                                                                                                    |                                                                                                    |                                                                  |
| 57 878 8 18 W.                                                                                                    |                                                                                                    |                                                                                                    |                                                                                                    | A design of the second second s | Angente and a los                                                |
| SURIC                                                                                                    |                                                                                                    |                                                                                                    | -                                                                                                    |                                                                                                    | summer and                                                       |
| دوباره                                                                                                    |                                                                                                    |                                                                                                    |                                                                                                    |                                                                                                    | and and and and and and and and and and                          |
|                                                                                                    |                                                                                                    |                                                                                                    |                                                                                                    |                                                                                                    |                                                                  |
| ورود به سامانه                                                                                                    |                                                                                                    |                                                                                                    |                                                                                                    |                                                                                                    |                                                                  |
| ویرایش رایانامه / شماره ملی / نام و نام خانوادگ                                                                                                    | 🔤 مرا به یاد بسپار                                                                                                    |                                                                                                    |                                                                                                    | 1333333                                                                                                    | 100                                                              |
| گذروانوا و اوران کردوا                                                                                                    | ile interes                                                                                                    |                                                                                                    |                                                                                                    |                                                                                                    |                                                                  |
| ددروارمام را فراموسی دردها                                                                                                    | الم تويسي                                                                                                    |                                                                                                    |                                                                                                    | The second states and                                                                                                    | -                                                                |
| بيشتر                                                                                                    | ییشتر 🕨 آگھیھا                                                                                                    |                                                                                                    |                                                                                                    |                                                                                                    | درباره                                                           |
| ت تابستان ایرانداک سال ۱۴۰۱                                                                                                    | ۱۹۵۹۲۹/و تاريخ                                                                                                    | حقوق پدیدآوران در آنها (شماره                                                                                                    | م تحصیلات تکمیلی و صیانت از                                                                                                    | atti si at sis si si                                                                                                    |                                                                  |
| ن یایاننامهها و رسالههای یایگاه (گنج) بیش از<br>ا                                                                                                    | لوم، تحقيقات، و 💦 تماممتر                                                                                                    | ی و غیردولتی زیر نظر وزارت ع                                                                                                    | ن عالی، بژوهشی، و فناوری دول                                                                                                    | اره این سامانه کلیک کنید.                                                                                                    | برای شرکت در نظرسنجی درب                                         |
|                                                                                                    |                                                                                                    |                                                                                                    |                                                                                                    |                                                                                                    |                                                                  |
| حصیلان مقطع دکتری نیاز به                                                                                                    | همين دليل فارغ الت                                                                                                    | ام وجود دارد، به                                                                                                    | ک بار امکان ثبت ن                                                                                                    | مر کد ملی، فقط یا                                                                                                    | نکته ۲:<br>در سامانه با ه                                        |
| حصیلان مقطع د کتری نیاز به<br>خود، وارد سامانه شوند.                                                                                                    | همین دلیل فارغ الت<br>نطع کارشناسی ارشد                                                                                                    | ام وجود دارد، به<br>رواژه مربوط به م <sup>ق</sup>                                                                                                    | کک بار امکان ثبت ن<br>یست با ایمیل و گذر                                                                                                    | مر کد ملی، فقط یا<br>لیه ندارند و می با                                                                                                    | <b>نکته ۲:</b><br>در سامانه با ه<br>نام نویسی او                 |
| حصیلان مقطع دکتری نیاز به<br>خود، وارد سامانه شوند.<br>خود طاوانهarakmu.ac.ir/fa/page/28                                                                                                    | همین دلیل فارغ الت<br>نطع کارشناسی ارشد<br>رههاه-بنه-بایانهه-در-عاهه-ایرانداک/۱۵                                                                                                    | ام وجود دارد، به<br>رواژه مربوط به مف                                                                                                    | کک بار امکان ثبت ن<br>یست با ایمیل و گذر                                                                                                    | فر کد ملی، فقط یُ<br>لیه ندارند و می با<br>⇔ ∞                                                                                                    | <b>نکته ۲:</b><br>در سامانه با ه<br>نام نویسی او<br>ناه نویسی او |
| حصیلان مقطع دکتری نیاز به<br>خود، وارد سامانه شوند.<br>طiglib.arakmu.ac.ir/fa/page/28 ←                                                                                                    | همین دلیل فارغ الت<br>نطع کارشناسی ارشد<br>راههاه-بت-بایان-نامه-در-ساماه-ایراداک/۱۵<br>۱۹ مرم درخواست خدمات ایترش                                                                                                    | ام وجود دارد، به<br>رواژه مربوط به مة<br>رونک - حسبوی منابع تنابه                                                                                                    | ک بار امکان ثبت ن<br>یست با ایمیل و گذر<br>دسترس ارزه دور ۱۹۷ معایم انکه                                                                                                    | ار کد ملی، فقط یا<br>لیه ندارند و می با<br>ه تابطه مزی دانشگاه                                                                                                    | نکته ۲:<br>در سامانه با ه<br>نام نویسی او<br>برتار دس            |
| حصیلان مقطع دکتری نیاز به<br>خود، وارد سامانه شوند.                                                                                                    | همین دلیل فارغ الت<br>نطع کارشناسی ارشد<br>(اهها-بنه-بایان-نه-در-ساهه-ایراها۱۹۵۶)<br>اه فرم درخواست حدمات ایترینی                                                                                                    | ام وجود دارد، به<br>رواژه مربوط به م <sup>6</sup><br>روبک - چستجوی منابع کتابه                                                                                                    | کک بار امکان ثبت ن<br>یست با ایمیل و گذر<br>دسترس از راه دور ۱۹۲۷ منابع الکه                                                                                                    | مر کد ملی، فقط یا<br>لیه ندارند و می با<br>یه کتابداد مرکزی دانشگاه                                                                                                    | نکته ۲:<br>در سامانه با ه<br>نام نویسی او<br>برتار دانم          |
| حصیلان مقطع د کتری نیاز به<br>خود، وارد سامانه شوند.<br>→ C • diglib.arakmu.ac.ir/fa/page/28                                                                                                    | همین دلیل فارغ الت<br>نطع کارشناسی ارشد<br>راهاه-ابت-بایان-نامه-در-سامه-ایراها۵۱/۱۶<br>لله فرم درخواست خدمات ایترتی                                                                                                    | ام وجود دارد، به<br>رواژه مربوط به مذ<br>رویک - جستجوی منابع کناید<br>بر تاریک انتوسی توجه قوایند:                                                                                                    | ک بار امکان ثبت ن<br>یست با ایمیل و گذر<br>دسترس از راه دور ۹۷۷ میایع الک<br>کاربر گرامیا<br>خواهشده است بیان از بر ک                                                                                                    | ار کد ملی، فقط یا<br>لیه ندارند و می با<br>یه کتابطاه مرکزی دانشگاه                                                                                                    | <b>نکته ۲:</b><br>در سامانه با ه<br>نام نویسی او<br>برتار دانه   |
| حصیلان مقطع دکتری نیاز به<br>خود، وارد سامانه شوند.<br>طiglib.arakmu.ac.ir/fa/page/28                                                                                                    | همین دلیل فارغ الت<br>نطع کارشناسی ارشد<br>راههای-بن-بابان-ناه-در-ساهاه-ایراداک/۱۵<br>ایه فرم درخواست خدمات اینترش<br>(اسا) دگاری باه کار سید.<br>(اسا) دگاری باه کار سید.<br>د گورن لیا دفت خید.                                                                                                    | ام وجود دارد، به<br>رواژه مربوط به مة<br>رواژه مربوط به مق<br>ریزک - جستجوی منابع کنابه<br>منابع کانوی مربوه فعاید.                                                                                                    | یک بار امکان ثبت ن<br>یست با ایمیل و گذر<br>دسترس اراه دور ۲۹۷ مای انکه<br>کارو گامیا<br>کارو گامیا<br>(۱۹۹۹ می و باله دو<br>(۱۹۹۹ می و باله دو                                                                                                    | فر کد ملی، فقط یا<br>لیه ندارند و می با<br>ها ه<br>کاه کابهانه مرکی دانشگاه                                                                                                    | نکته ۲:<br>در سامانه با ه<br>نام نویسی او<br>برتارد              |
| حصیلان مقطع دکتری نیاز به<br>خود، وارد سامانه شوند.                                                                                                    | همین دلیل فارغ الت<br>نطع کارشناسی ارشد<br>اهاه-بن-پایان-نامه-در-ساماه-ایراماک/15<br>اند فرم درخواست خدات ایتری<br>اندال دگریا داد<br>دگورن آنها های کند.<br>دگورن آنها های کند.<br>دگورن آنها های کند.                                                                                                    | ام وجود دارد، به<br>رواژه مربوط به مق<br>رواژه مربوط به مق<br>رویک - جستجوی منابع کتابه<br>منه اعلایات میدون مرابع کتابه                                                                                                    | کک بار امکان ثبت ن<br>یست با ایمیل و گذر<br>یست با ایمیل و گذر<br>دسترس اراد دور ۱۹۷۷ مایع انک<br>کارو گرامیا<br>۱۹۱۱ عمی مو بار می<br>۱۹۱۱ علی می بار می                                                                                                    | ار کد ملی، فقط یا<br>لیه ندارند و می با<br>عه کتابخانه مرکزی دانشگاه                                                                                                    | نکته ۲:<br>در سامانه با ه<br>نام نویسی او<br>برتار دانه          |
| حصیلان مقطع دکتری نیاز به<br>خود، وارد سامانه شوند.<br>< < < digib.arakmu.ac.ir/fa/page/28 </td <td>همین دلیل فارغ الت<br/>همین دلیل فارغ الت<br/>نطع کارشناسی ارشد<br/>(اهار درخواست خدمات ایترتی<br/>ارهار عرب وارد کند.<br/>(اسار) عکار باره<br/>در این این اید.<br/>(اهار درخواست خدمات ایترتی<br/>ارهار کند.<br/>(امار این این این این این این این این این این</td> <td>ام وجود دارد، به<br/>رواژه مربوط به مذ<br/>رویک - جستجوی مایع کنام<br/>رویک - جستجوی مایع کنام</td> <td>کک بار امکان ثبت ن<br/>یست با ایمیل و گذر<br/>دسترسی ار راه دور ۲۹۷ مارع اکد<br/>تاریز گرامیا<br/>نظارهای دورانا در ا<br/>نظارهای دورانا در<br/>نظارهای دورانا در<br/>نظارهای دورانا در<br/>نظارهای دورانا در<br/>نظارهای دورانا در</td> <td>مر کد ملی، فقط یا<br/>لیه ندارند و می با<br/>می ای⊂</td> <td>نکته ۲:<br/>در سامانه با ه<br/>نام نویسی او<br/>برتار دام</td> | همین دلیل فارغ الت<br>همین دلیل فارغ الت<br>نطع کارشناسی ارشد<br>(اهار درخواست خدمات ایترتی<br>ارهار عرب وارد کند.<br>(اسار) عکار باره<br>در این این اید.<br>(اهار درخواست خدمات ایترتی<br>ارهار کند.<br>(امار این این این این این این این این این این                                                                                                    | ام وجود دارد، به<br>رواژه مربوط به مذ<br>رویک - جستجوی مایع کنام<br>رویک - جستجوی مایع کنام                                                                                                    | کک بار امکان ثبت ن<br>یست با ایمیل و گذر<br>دسترسی ار راه دور ۲۹۷ مارع اکد<br>تاریز گرامیا<br>نظارهای دورانا در ا<br>نظارهای دورانا در<br>نظارهای دورانا در<br>نظارهای دورانا در<br>نظارهای دورانا در<br>نظارهای دورانا در                                                                                                    | مر کد ملی، فقط یا<br>لیه ندارند و می با<br>می ای⊂                                                                                                    | نکته ۲:<br>در سامانه با ه<br>نام نویسی او<br>برتار دام           |
| حصیلان مقطع دکتری نیاز به<br>خود، وارد سامانه شوند.                                                                                                    | همین دلیل فارغ الت<br>نطع کارشناسی ارشد<br>راههای-بیت-پایل-نامه-در-ساماه-ایراداک/15<br>اله فرم درخواست خدمات اینترنتی<br>اله فرم درخواست خدمات اینترنتی<br>الاس میگریزا و کنید.<br>(اسیل) میگریزا و کار درید<br>(اسیل) میگریزا و کار درید<br>(اسیل) میگریزا و کار درید<br>(اسیل) میگریزا و کار درید<br>(اسیل) میگریزا و کار درید<br>(اسیل) میگریزا و کار درید<br>(اسیل) میگریزا و کار درید<br>(اسیل) میگریزا و کار درید<br>(اسیل) میگریزا و کار درید                                                                                                    | ام وجود دارد، به<br>رواژه مربوط به مذ<br>رواژه مربوط به مذ<br>ریزیک - جستجوی منابع کنابه<br>اسان با میران مربوس دومه فرمایید:<br>اسان با میران مرابع می مقام مرایان آم<br>اسان با میران مرابع می مقام مرایان آم<br>اسان با میران مرابع می مقام مرایان آم<br>اسان با میران مرابع می مرابع این مر                                                                                                    | ک بار امکان ثبت ن<br>یست با ایمیل و گذر<br>دسترس اراه دور ۲۷۷ مارع الکه<br>خواهمده استری الکه<br>خواهمده می رابانه ر<br>ن شاره می و رابانه ر<br>مایانه<br>ن مایه                                                                                                    | فر کد ملی، فقط یا<br>لیه ندارند و می با<br>عه کتابطانه مرکن دانشگاه                                                                                                    | نکته ۲:<br>در سامانه با ه<br>نام نویسی او <sup>ه</sup><br>برتاری |
| حصیلان مقطع دکتری نیاز به<br>خود، وارد سامانه شوند.                                                                                                    | همین دلیل فارغ الت<br>نطع کارشناسی ارشد<br>اهاه-بن-بابان-نامه-در-ساماه-ایرایداک/15<br>اله فرم درخواست خدمات ایتری<br>المایا مؤدریا به دار دید.<br>برون آنها هفت عید.<br>المای مؤدریا و دار کنید.<br>برون آنها هفت عید.                                                                                                    | ام وجود دارد، به<br>رواژه مربوط به مق<br>رواژه مربوط به مق<br>رویک - جستجوی منابع کتابه<br>شرا علیا، شونی تقاسمه بوایایا م<br>شرا علیا، شونی تقاسمه بوایایا م<br>ایما را مینوان ورایای کرد. س در ط<br>ایما را مینوان ورایای کرد. س<br>ایما را مینوان ورایایی کرد. س<br>ایما را مینوان ورایایی کرد. س<br>ایما را مینوان ورایایی کرد.                                                                                                    | ک بار امکان ثبت ن<br>یست با ایمیل و گذر<br>یست با ایمیل و گذر<br>دسترس اراه دور ۱۹۷۷ مایع الک<br>کارم کرامیا<br>د اللاعام می اراید ک<br>میاره می رایاید<br>د اللاعام می راید<br>میاره می رایاید<br>د اللاعام ای می راید<br>د اللاعام ای<br>ماراید<br>د اللاعام ای<br>د ام ای                                                                                                    | مر کد ملی، فقط ی<br>لیه ندارند و می با<br>ی (۹<br>مکاه کتابخانه مرکن دانشگاه                                                                                                    | نکته ۲:<br>در سامانه با ه<br>نام نویسی او<br>برتار دانه          |
| حصیلان مقطع د کتری نیاز به<br>خود، وارد سامانه شوند.                                                                                                    | همین دلیل فارغ الت<br>همین دلیل فارغ الت<br>نطع کارشناسی ارشد<br>(اهل درمی)ی این امه در سامانه ایراناک(۱<br>الا میل مگریا با مار<br>(اس) مگریا با مار<br>(اس) مگریا با مار<br>(اس) مگریا مالا<br>(اسیا مگریا با مار<br>(اسیا مگریا مالا<br>(اسیا مگریا مالا<br>(اسیا میلار)<br>(اسیا مگریا مالا مالا<br>(اسیا میلار)<br>(الا مالا مالا مالا مالا مالا مالا<br>(الا مالا مالا مالا مالا مالا مالا مالا                                                                                                    | ام وجود دارد، به<br>رواژه مربوط به مذ<br>رویک - جستجوی منابع کتابه<br>رویک - جستجوی منابع کتابه<br>منابع علی میاری الای<br>امرا علی میاری مالی مداری<br>امرا                                                                                                    | کک بار امکان ثبت ن<br>یست با ایمیل و گذر<br>یست با ایمیل و گذر<br>دسترسی اراه دور ۲۹۷ مارع اکت<br>کارو گراش<br>ناهای و زبانه در<br>ناهای و زبانه در<br>ناه و زبانه در<br>ناه و زبانه در<br>نام و زبانه در<br>نام و زبانه در<br>نام و           | مر کد ملی، فقط یا<br>لیه ندارند و می با<br>۱۹<br>۱۹ تنابطاه مرتوی طانعگاه                                                                                                    | نکته ۲:<br>در سامانه با ه<br>نام نویسی او                        |
| حصیلان مقطع د کتری نیاز به<br>خود، وارد سامانه شوند.                                                                                                    | همین دلیل فارغ الت<br>نطع کار شناسی ار شد<br>ماهه - بن ایل - نامه - در - ساماه - ایر اداک/15<br>(ایل ایل و رین - بایل - نامه - در - ساماه - ایر اداک/15<br>در ایل ایگران کنید<br>د کرن ایم اهف کنید<br>(ایل ای مگری با ه کار سرید<br>ایل ایل و رین ایم اهف کنید<br>(ایل ایل و رین ایم اهف کنید<br>(ایل ایل و رین ایم اهف کنید<br>(ایل ایل و رین ایم اهف کنید<br>(ایل ایل و رین ایم اهف کنید<br>(ایل ایل و رین ایم اهف کنید<br>(ایل ایل و رین ایم اهف کنید<br>(ایل ایل و رین ایم اهف کنید<br>(ایل ایل و رین ایم اهف کنید)<br>(ایل ایل و رین ایل و رین ایم اهف کنید<br>(ایل ایل و رین ایم اهف کنید)<br>(ایل ایل و رین ایل و رین ایل و رین ایل و رین ایل و رین ایل و رین ایل و رین ایل و رین ایل و رین ایل و رین ایل و رین ایل و رین ایل و رین ایل و رین ایل و رین ایل و رین ایل و رین ایل و رین ایل و رین ایل و رین ایل و رین ایل و رین ایل و رین و رین و رین و ریز و رین و رین و رین و رین و رین                                                                                                    | ام وجود دارد، به<br>رواژه مربوط به مذ<br>رواژه مربوط به مذ<br>رویک - جستجوی منابع کنابه<br>بین کاریک انتوس نومه قیابید:<br>ایش با میاه دی<br>ایش با میاه دی<br>ایش بین می کاریک انتوس نومه قیابید:                                                                                                    | ک بار امکان ثبت ن<br>یست با ایمیل و گذر<br>یست با ایمیل و گذر<br>دسترس اراه دور ۲۷۷ مایع الکه<br>عواممعد استر علی ایناد<br>: اشاره می وراناد ا<br>: اشاره می وراناد<br>ایم الکانی<br>: ایماره این الکانی<br>: ایماره این الکانی<br>: ایماره این الکانی<br>: ایماره این الکانی<br>: ایماره این الکانی<br>: ایماره این الکانی<br>: ایماره این الکانی<br>: ایماره این الکانی<br>: ایماره این الکانی<br>: ایماره این الکانی                                                                                                    | مر کد ملی، فقط ی<br>لیه ندارند و می با<br>ص ه<br>کاه کتابطاه مرکن دانشگاه                                                                                                    | نکته ۲:<br>در سامانه با ه<br>نام نویسی او<br>برتارد              |
| حصیلان مقطع دکتری نیاز به<br>خود، وارد سامانه شوند.                                                                                                    | همین دلیل فارغ الت<br>نطع کار شناسی ار شد<br>الماه-بت-بایان-نامه-در-ساماه-ایراداک/۱۵<br>(امال) دیکرریا به دار درمد<br>(امال) دیکرریا به دار درمد<br>(امال) دیکرریا به دار درمد<br>(امال) دیکرریا به دار درمد<br>(امال) دیکرریا دید<br>(امال) دیکرریا دید<br>(امال) دیکرریا دید<br>(امال) دیکرریا دید<br>(امال) دیکرریا دید<br>(امال) دیکرریا دید<br>(امال) دیکرریا دید<br>(امال) دیکرریا دید<br>(امال) دیکرریا دید<br>(امال) دیکرریا دید<br>(امال) دیکرریا دید<br>(امال) دیکرریا دید<br>(امال) دیکرریا دید<br>(امال) دیکرریا دید<br>(امال) دیکر دید<br>(امال) دیکرریا دید<br>(امال) دیکرریا دید<br>(امال) دیکرریا دید<br>(امال) دیکرریا دید<br>(امال) دیکر دید<br>(امال) دیکرریا دید<br>(امال) دیکر دید<br>(امال) دیکر دید<br>(امال) دی | ام وجود دارد، به<br>رواژه مربوط به م<br>رواژه مربوط به م<br>مربوک - بستجوی منابع کنابه<br>می کاریک نابوسی نومه قیایید:<br>ایمان تا میزم نظامه بوایان<br>ام<br>ام<br>ام<br>ام<br>ام<br>ام<br>ام<br>ام<br>ام<br>ام<br>ام<br>ام<br>ام                                                                                                    | ک بار امکان ثبت ن<br>یست با ایمیل و گذر<br>یست با ایمیل و گذر<br>دسترس اراه دور ۷۹۷ مایع اک<br>کارو گرامیا<br>کارو گرامیا<br>د اللاعای می راداند<br>د اللاعای می راداند<br>د اللاعای می راداند<br>د اللاعای<br>د اراکارسی<br>د اورایدی<br>د اکروسی<br>د اورایدی<br>د اکروسی<br>د اورایدی<br>د اکروسی<br>د اورایدی<br>د اکروسی<br>د اورایدی<br>د اکروسی                                                                                                    | ار کد ملی، فقط یٰ<br>لیه ندارند و می با<br>یه کتابخانه مرکن دانشگاه                                                                                                    | نکته ۲:<br>در سامانه با ه<br>نام نویسی او<br>بوتارد              |
| حصیلان مقطع دکتری نیاز به<br>خود، وارد سامانه شوند.                                                                                                    | همین دلیل فارغ الت<br>نطع کارشناسی ارشد<br>العاه-بتهایان-نامه-در-ماهاه-ایرالداکراک<br>اله فرم درخواست خدات ایتری<br>(العال) یکارنا برای دید.<br>دگون ایتا دفت کند.<br>(المال) یکارنا در ایند<br>(المال) یکارنا در ایند<br>(المال) یکار (المال) یکارنا در ایند<br>(الم) یکار (المال) یکار (المال) یکار ایند<br>(ا                                                                                                 | ام وجود دارد، به<br>رواژه مربوط به مذ<br>رواژه مربوط به مذ<br>رواژه مربوط به مذ<br>برایک ایزوس دوم فیایید<br>من ایزیک ایزوس دوم فیایید<br>من مادهای میران ایزیک<br>مار مادوادی<br>ایم مادوادی<br>ایم ایزور<br>ایم ایزور<br>ایم ایم ایزور<br>ایم ایزور<br>ایم ا | ک بار امکان ثبت ن<br>یست با ایمیل و گذر<br>یست با ایمیل و گذر<br>دسترس اراد دور ۷۹۷ مایع الک<br>کارو گرامیا<br>د اللاعام و رایانه<br>کارو گرامیا<br>د اللاعام و رایانه<br>د اللاعام و رایانه و رایانه<br>د اللاعام و رایانه<br>د اللاعام و رایانه<br>د اللاعام و رایانه<br>د اللاعام و رایانه<br>د اللاعام و رایانه<br>د اللاعام و رایانه<br>د اللاعام و رایانه<br>د اللاعام و رایانه<br>د اللاعام و رایانه<br>د اللاعام و رایانه<br>د اللاعام و رایانه<br>د اللاعام و رایانه<br>د اللاعام و رایان و رایان و                                                                                         | ار کد ملی، فقط یا<br>لیه ندارند و می با<br>۹۱ ه<br>کتابطاه مرکزی دانشگاه                                                                                                    | نکته ۲:<br>در سامانه با ه<br>نام نویسی او<br>برتار دانه          |
| حصیلان مقطع دکتری نیاز به<br>خود، وارد سامانه شوند.<br>→ C (diglib.arakmu.ac.ir/fa/page/28                                                                                                    | همین دلیل فارغ الت<br>نطع کارشناسی ارشد<br>راهه حبت پایان مه در ساهانه ایر اداکار<br>(اسال عکری این می در ساهانه ایر اداکار<br>ایس عکری این می در خواست خدمات اینتریتی<br>(اسال عکری این می از سیتی<br>(اسال عکری این می از سیتی<br>این این این این این این این این این این                                                                                                    | ام وجود دارد، به<br>رواژه مربوط به مذ<br>رواژه مربوط به مذ<br>رویک - جستجوی مایع کنام<br>رویک - جستجوی مایع کنام<br>رویک - جستجوی مایع کنام<br>رویک - ایم مایع کنام<br>امای ادراد ادراد<br>ادراد<br>ادراد<br>ادراد ادراد<br>ادراد<br>ادراد ادراد<br>ادراد ادراد<br>ادراد<br>ادراد ادراد<br>ادراد<br>ادراد ادراد<br>ادراد<br>ادرا<br>ادراد<br>ادرا<br>ادراد<br>ادراد<br>ادراد<br>ادراد<br>ادراد<br>ادراد<br>ادراد<br>ادراد<br>ادراد<br>ادراد<br>ادراد<br>ادراد<br>ا<br>ادرا<br>ا<br>ادرا<br>ا<br>ا<br>ا                                                                                                    | کک بار امکان ثبت ن<br>یست با ایمیل و گذر<br>یست با ایمیل و گذر<br>کاررگاس<br>کاررگاس<br>الانامی دراباد از از<br>کاررگاس<br>الانامی دراباد<br>الانامی دراباد<br>الامی دراباد<br>الانامی دراباد<br>الانامی در دراباد<br>الانامی در دراباد<br>الانامی در دراباد<br>الانامی دراباد<br>الانامی دراباد<br>الانامی در درابا | مر کد ملی، فقط یا<br>لیه ندارند و می با<br>۱۹ تابانه مرتق دانهگاه<br>۲                                                                                                    | نکته ۲:<br>در سامانه با ه<br>نام نویسی او<br>برتار دانه          |
| حصيلان مقطع د کتری نياز به<br>خود، وارد سامانه شوند.                                                                                                    | همین دلیل فارغ الت<br>نطع کارشناسی ارشد<br>الماه-بت-بایان-نامه-در-ساماه-ایراداک/15<br>(المای) مگریان با به گر سرد<br>(المای) مگریان با به گر سرد<br>(المای) مگریان با به گر سرد<br>(المای) مگریان با به گر سرد<br>(المای) مگریان با به گر سرد<br>(المای) مگریان این این<br>(المای) مگریان این این<br>(المای) مگریان این می<br>(المای) مگریان این می<br>(المای) مگریان این (المای) مگریان این (المای) مگریان این (المای) مگریان این (المای) مگریان این (المای) مگریان (المای) مگریان (ا                                                                                                    | ام وجود دارد، به<br>رواژه مربوط به مذ<br>رواژه مربوط به مذ<br>رویژه - سنجوی منابع کنید<br>برایک - سنجوی منابع کنید<br>برایک مانوس نومه قیامید<br>برایک مانوی قرار<br>امر<br>امر<br>امر<br>امر<br>امر<br>امر<br>امر<br>امر<br>امر                                                                                                    | ک بار امکان ثبت ن<br>یست با ایمیل و گذر<br>یست با ایمیل و گذر<br>در کامی<br>مراهمه ایمیل و گذر<br>کارر کامی<br>ایلایات می رادید<br>کارو کامی<br>ایم (کارید)<br>ایم (کارید)<br>ایم (کارید)<br>ایم د<br>ایم د<br>ایم د<br>ایم د<br>ایم د<br>ایم د                                                                                                    | مر کد ملی، فقط ی<br>لیه ندارند و می با<br>عه تابداد مرکی دانشگاه<br>که کتابداد مرکی دانشگاه                                                                                                    | نکته ۲:<br>در سامانه با ه<br>نام نویسی او<br>بوتار د             |

در صفحه نام نویسی هنگام وارد کردن اطلاعات به خصوص **" ایمیل و کد ملی"** دقت نمایید.

## نکته ۳:

توجه داشته باشید که پس از پایان نام نویسی، ایمیل و شماره ملی توسط شما قابل ویرایش نمی باشد. برای اطلاع از تراکنش ها و پیگیری مراحل ثبت پایان نامه، شماره تلفن همراه خود را درست وارد نموده و گزینه های مربوط به اطلاع رسانی ایرانداک را تیک بزنید. پس از تکمیل تمامی فیلدهای خواسته شده، روی گزینه نام نویسی کلیک کنید.

در صورتی که ایمیل خود را به یاد نمی آورید و یا به آن دسترسی ندارید، نیازی به نام نویسی دوباره نیست. کافی است از مسیر "کاربرگ درخواست ویرایش اطلاعات" به آدرس https://sabt.irandoc.ac.ir/Home/ReformRequest ایمیل جدید خود را اعلام کنید. پس از نام نویسی اولیه، ایمیل فعال سازی برای شما ارسال خواهد شد. دقت کنید که این ایمیل ممکن است به یوشه "Spam" منتقل شده باشد.

برای ورود به سامانه ثبت، **ایمیل و گذرواژه** انتخابی خود، را وارد نموده و بر روی گزینه **"ورود به سامانه "**کلیک کنید

| C • sabtirandoc.acir<br>دارت لام بر تمیت داندری<br>پژوبه شکاه علوم و فناوری اطلاعات ایران (پردیزک)                              | 🖬 🖬 🖈 🖻 🗣 🕶 🖬 🖘<br>سامانه ملی<br>ثبت پایان نامه، رساله، و پیشنهاده                                                                                                    |
|----------------------------------------------------------------------------------------------------|----------------------------------------------------------------------------------------------------|
|                                                                                                    | دزیاره مقررات نامنویسی پرسشهای همیشگی آگهیها آماز تماس با ما                                                                                                    |
| به سامانه                                                                                                    | ecec                                                                                                    |
| امه                                                                                                    |                                                                                                    |
| واژه کنید.                                                                                                    |                                                                                                    |
| solues                                                                                                    |                                                                                                    |
| ورود به سامانه<br>به یاد بسپار ویرایش رایانامه / شماره ملی / نام و نام خانوادگی<br>سی گذروازمام را فراموش کردهام.               |                                                                                                    |
| آگهیها                                                                                                    | درباره                                                                                                    |
| ک تعطیلات تابستان ایرانداک سال ۱۴۰۱ ک تعطیلات تابستان ایرانداک سال ۱۴۰۱ ک تماممتن یایان،امهها و رسالههای یایگاه (گنج) بیش از یک | ، تحصیلات تکمیلی و صیانت از حقوق پدیدآوران در آنها (شماره ۱۹۵۹۹۹۹ و تاریخ<br>ب <b>رای شرکت در نظرسنجی درباره این سامانه کلیک کنید.</b><br>ی عالی، بژوهشی، و فناوری دولتی و غیردولتی زیر نظر وزارت علوم، تحقیقات. و |

پس از تکمیل اطلاعات و زدن دکمه**" نام نویسی "**ایمیلی به آدرسی که در فیلد**" رایانامه "**وارد کرده اید برای شما ارسال می شود. با تایید لینک ارسال شده، ثبت نام شما کامل شده و با نام کاربری( ایمیل )و کلمه عبوری که در نام نویسی انتخاب کرده اید می توانید

با ورود به این سامانه گزینه'' **پایان نامه /رساله( داخل کشور '')** را انتخاب نمایید.

| 🗋 درباره           | پیشنهاده (پروپوزال)                                                                          | پایاننامه/ رساله (داخل کشور)                                                                                 | پایاننامه/ رساله (خارج کشور)                                                                        |
|--------------------|----------------------------------------------------------------------------------------------|----------------------------------------------------------------------------------------------------|----------------------------------------------------------------------------------------------------|
| 🗹 ثبت مدرک         | بيشتقادة (برمينال) بابارمنامه كارشناسي ارشد و رساله                                          | بارادنامه كانشناسي ايشد م ساله دكتور دانشجميان                                                               | بانابنامه کارشناسی ارشد و رساله دکترو                                                               |
| 🔲 درخواستهای گذشته | پ چې د کېرېرون پاوت د درستان رسا و رستان<br>> دکترې تخصصي دانشجویان تحصیلات تکمیلې           | پیواند در این بخش ثبت میشود.<br>تحصیلات تکمیلی در این بخش ثبت میشود.                                         | پایات ایرانی که خارج از کشور تحصیل کردهاند<br>دانشآموختگان ایرانی که خارج از کشور تحصیل کردهان      |
| 🗖 مقررات           | دانشگاهها، پژوهشگاهها، و مراکز آموزش عالی، پژوهشی،                                           | دانشجویان گرامی باید پس از برگزاری موفقیتآمیز                                                                | و مدرک آنها مورد تائید اداره کل دانشآموختگان است                                                    |
| (أ) راهنما         | و فناوری داخل کشور، پس از تصویب در مؤسسه محل<br>تحصیل در این بخت شتیر مالیا آب با گذار به شد | نشست دفاع و داوری، اطلاعات پایاننامه/ رساله خود را<br>ماد د فارا هاد آب ا بالگذار مکنز د سر از شتر کر        | در این بخش ثبت میشود. دانشآموختگان گرام<br>باست اطلامات بابانداده/ ساله خدر اشت، دقارا هار          |
| ی بر ا             | دانشجویان گرامی تحصیلات تکمیلی پس از ثبت و                                                   | وارد و فاینهای آن از بارداری کند. پس از بینی از تبکه اند<br>رهگیری داده میشود و پس از بیرسی، درستی قایلها به | آن را بارگذاری کنند. درستی اطلاعات را ایرانداک بررسی                                                |
| ي پرسس مى سىيىسى   | بارگذاری پیشنهاده خود، کد رهگیری دریافت میکنند و                                             | آگاهی دانشجویان میرسد. پس از تأیید ایرانداک،                                                                 | میکند، پس از پذیرش اطلاعات از سوی ایرانداک، لاز،                                                    |
| 📎 تماس با ما       | برای دریافت تأیید تهایی به مؤسسه محل تحصیل خود<br>ماجعه کنند                                 | دانشجویان میتوانند برای دریافت تأیید نهایی به مؤسسه<br>محل تحصیل خود مراجعه کنند                             | است دانشجویان برای دریافت پذیرش تهایی به اداره کا<br>دانش آموختگان سانمان اوم دانشجویان مراجعه کنند |
|                    |                                                                                              |                                                                                                    |                                                                                                    |

با انتخاب گزینه" پایان نامه /رساله( داخل کشور )صفحه زیر باز می شود که در ابتدا مرحله اطلاعات شخصی و تحصیلی فعال است و باید اطلاعات خواسته شده را تکمیل کنید و دکمه گام بعد را کلیک کنید تا مرحله بعد( اطلاعات پایان نامه /رساله )بروید و گام به گام ادامه دهید تا به مرحله پذیرش برسید.

### مراحل ثبت اطلاعات:

مرحله ثبت اطلاعات پایان نامه شامل شش مرحله است که لازم است به ترتیب، توسط دانشجو انجام شود.

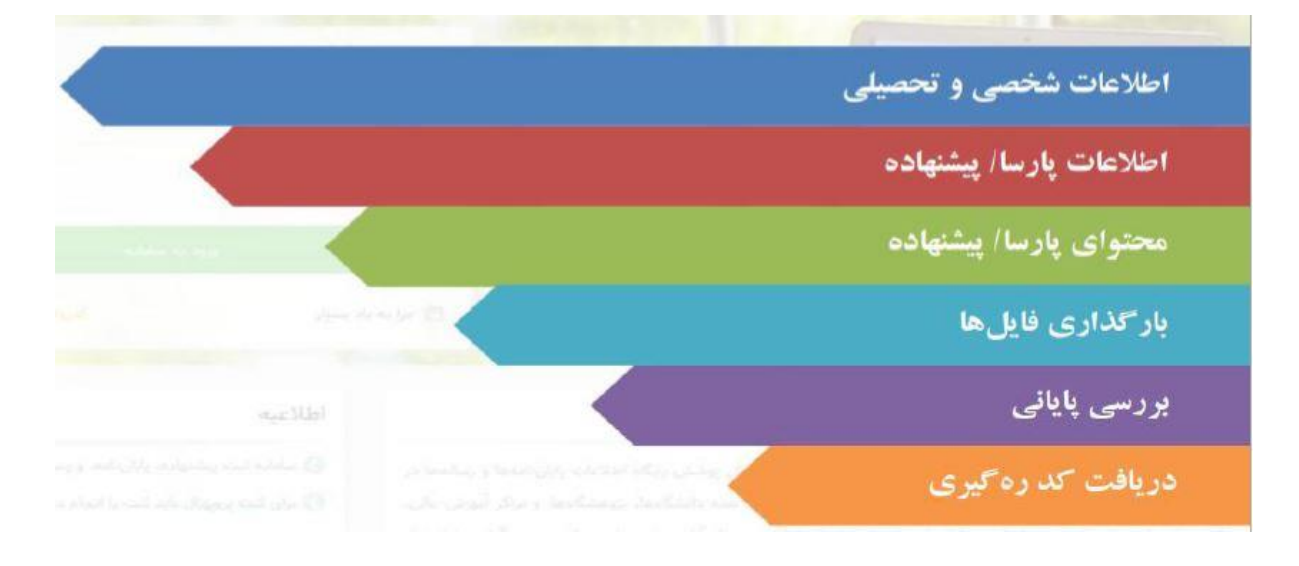

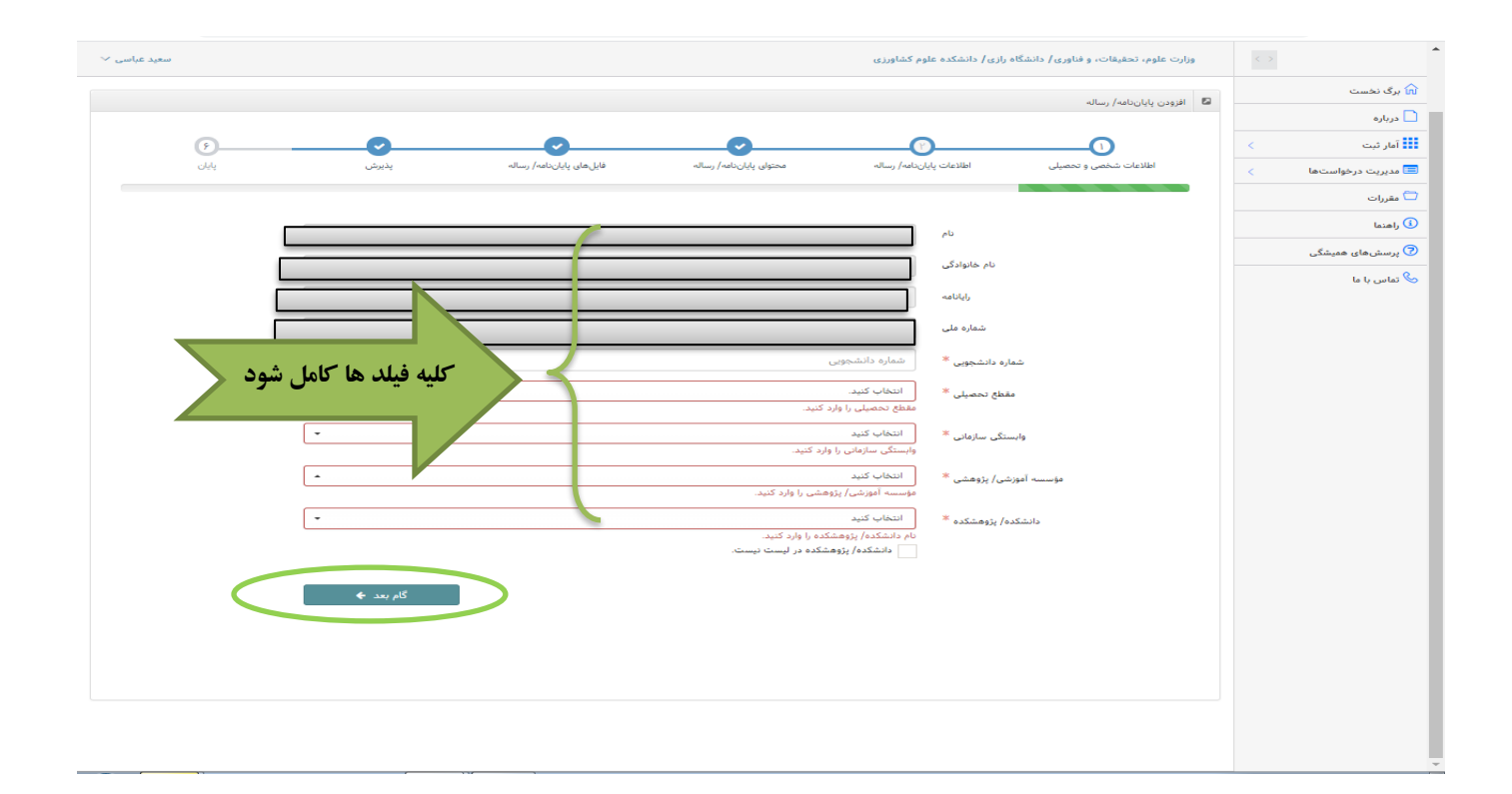

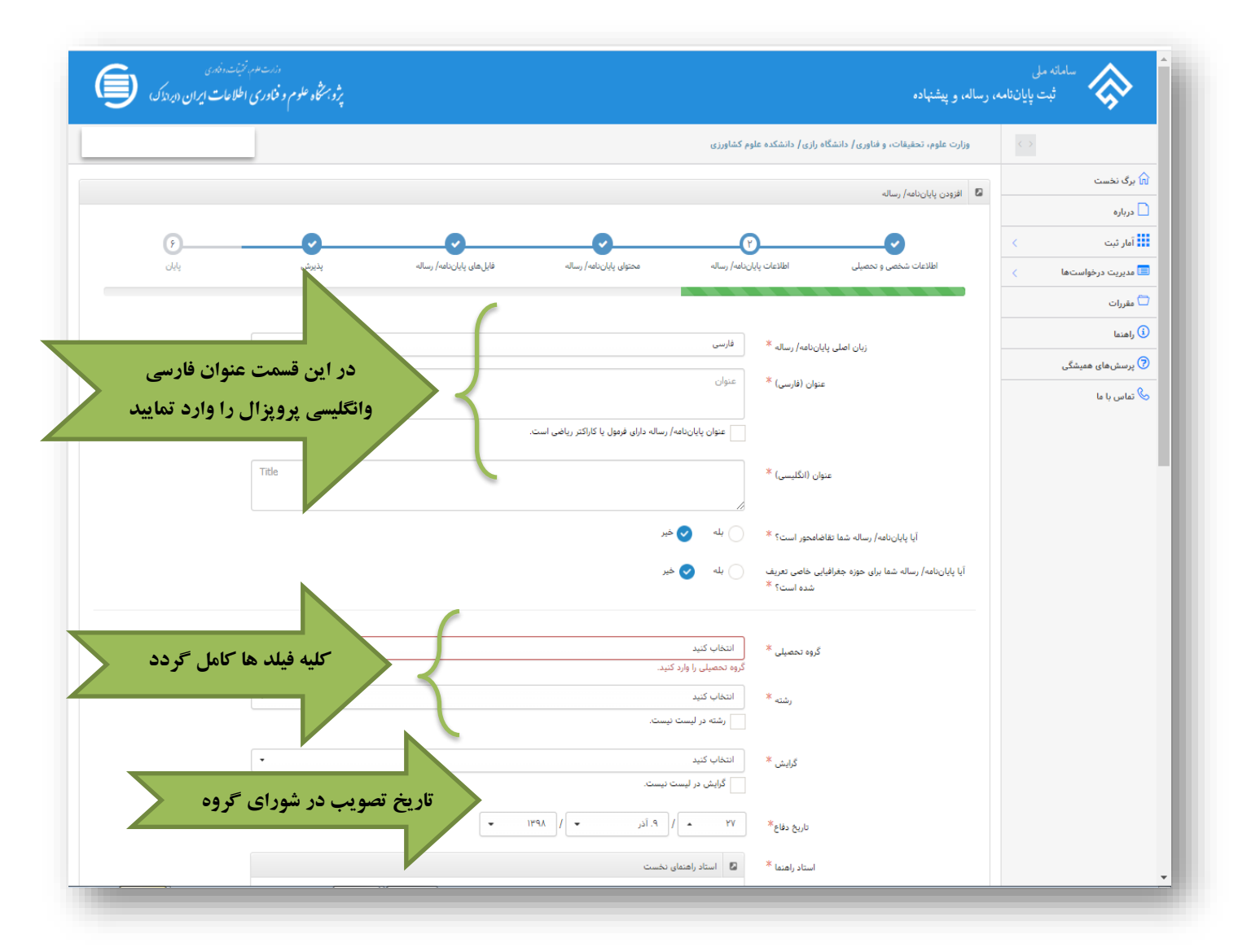

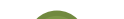

توجه داشته باشید که عدد وارد شده در فیلد تاریخ دفاع نباید با فایلهای word و pdf پایان نامه مغایرت داشته

باشد . تاریخ وارد شده باید تاریخی باشد که پرو پوزال در شورای گروه مربوطه به تصویب رسیده است.

| اگر دانشجویی بیش از یک استاد راهنمایا مشاور<br>دارد، باید بر روی این گزینه کلیک کند که فایل<br>مربوط به استاد راهنما و مشاور دوم ایجاد گردد.                                          | Q 🕁 🐼 🚺 :                                                                                                    |
|----------------------------------------------------------------------------------------------------|----------------------------------------------------------------------------------------------------|
| ایم خانودی<br>ام اولی<br>الرون استد راب ٥<br>الرون استد راب ٥<br>الرون استد راب ٥<br>الرون استد راب ٥<br>الرون استد راب ٥<br>الرون استد راب ٥<br>الرون استد راب ٥<br>الرون استد راب ٥ | نام *<br>نام *<br>نام النگلیس)<br>زیاباته *<br>زیاباته *<br>نام (نگلیس)<br>نام (نگلیس)<br>نام (نگلیس)<br>نام *<br>نام (نگلیس)<br>نام *<br>نام (نگلیس)<br>نام *<br>نام (نگلیس)<br>نام *<br>نام * |
| عده استدرامما ♥<br>المرادی انگیسی)<br>الرون استه مشاور ♥<br>الرون استه مشاور ♥<br>الرون استه مشاور ♥                                                                                  | ندهاره على ا<br>استاد مشاور المكلسي ا<br>المال مشاور تخست<br>المال المكلسي ا<br>المال المكلسي ا                                                                                                    |
|                                                                                                    |                                                                                                    |

نکته ٤:

| - |                                             | -                    |                                                                                                    |                                                                                         | _                       | -       |          |
|---|---------------------------------------------|----------------------|----------------------------------------------------------------------------------------------------|-----------------------------------------------------------------------------------------|-------------------------|---------|----------|
| • | <u>©</u>                                    | atta fati titu da 19 | alter fait the stere                                                                                        | star fait                                                                               |                         |         |          |
|   | Aller a                                     |                      |                                                                                                    |                                                                                         |                         |         | نواست.ها |
|   |                                             |                      |                                                                                                    |                                                                                         |                         |         |          |
|   |                                             |                      |                                                                                                    | چکیدہ                                                                                   | چکیدہ (فارسی) *         |         | £        |
|   |                                             |                      |                                                                                                    |                                                                                         |                         |         | للبستى   |
|   |                                             |                      |                                                                                                    |                                                                                         |                         |         |          |
|   | 1000 1000 000 000 1000                      |                      | ی با کاراکتر ریاضی است.<br>-                                                                                | جکیدہ پایاننامہ/ رسالہ دارای قرمو                                                       |                         |         |          |
|   | English Title                               |                      |                                                                                                    |                                                                                         | جکیدہ (انگلیسی) *       |         |          |
|   |                                             |                      |                                                                                                    |                                                                                         |                         |         |          |
|   |                                             |                      |                                                                                                    |                                                                                         |                         |         |          |
|   | تعداد حروف باقیمانده: ۲۰۰۰۰                 |                      |                                                                                                    |                                                                                         | *                       |         |          |
|   |                                             | توسعدان              | 🗸 کاربردی                                                                                                   | بنبادي                                                                                  | نوع پایاننامه/ رسانه    |         |          |
|   |                                             |                      |                                                                                                    | فورست مطالب                                                                             | فهرست مطالب *           |         |          |
|   |                                             |                      |                                                                                                    |                                                                                         |                         |         |          |
|   |                                             |                      |                                                                                                    |                                                                                         |                         |         |          |
|   | تعداد حروف باقیمانده: ۲۰۰۰۰                 |                      |                                                                                                    |                                                                                         |                         |         |          |
|   |                                             |                      |                                                                                                    | قهرست منابع قارسی                                                                       | فهرست منابع قارسی **    | عات آین | ، اطلا:  |
|   |                                             |                      |                                                                                                    |                                                                                         |                         |         |          |
|   | T isulask das-sisi                          |                      |                                                                                                    |                                                                                         |                         | ر گردد  | ت کاما   |
|   | Table Of Reference                          |                      |                                                                                                    |                                                                                         | فهرست منارع غير فارسي * |         | <u>-</u> |
|   |                                             |                      |                                                                                                    |                                                                                         |                         |         |          |
|   |                                             |                      |                                                                                                    |                                                                                         |                         |         |          |
|   | تعداد حروف باقيمانده: ٢٠٠٠٠                 |                      |                                                                                                    | //                                                                                      |                         |         |          |
|   |                                             |                      | ا بایان داده با ساله همد را میگاند د. یک فیلد هاد کند.                                                      | • منابطة الأبير بالكر                                                                   |                         |         |          |
|   |                                             | رد شود.              | شتر، کلید «افزودن کلیدواره» را بزنید.<br>د وارد کنید، معکن است به درخواست شما پاسخ داده نشود با درخواست شما | <ul> <li>برای وارد کردن کلیدواژههای ب</li> <li>اگر چند کلیدواژه را در یک فیا</li> </ul> |                         |         |          |
|   |                                             |                      |                                                                                                    |                                                                                         |                         |         |          |
|   | ژه فارسی به انگلیسی                         | معادل كليدوا         |                                                                                                    | کلیدواژه به فارسی                                                                       | کلیدوازدها *            |         |          |
|   | ژه فارسی به انگلیسی <b>افزونن کنیدوژه O</b> | معادل كتيدوا         |                                                                                                    | کلیدواژه به قارسی                                                                       |                         |         |          |
|   | کلیدوازه لاتین 🚽 🗢                          |                      |                                                                                                    | كتبدوازه فارسى                                                                          |                         |         |          |
|   | كليدوازه لاتين 🚽 حدف 🕥                      |                      |                                                                                                    | كليدوازه فارسى                                                                          |                         |         |          |
|   | - 777                                       |                      |                                                                                                    |                                                                                         |                         |         |          |
|   | کام بعد 🔶                                   | 🔶 کام پیش            |                                                                                                    |                                                                                         |                         |         |          |
|   |                                             |                      |                                                                                                    |                                                                                         |                         |         |          |

|                                       |                                                                          | افزودن بابان نامه/ رساله                                                                                                    | 🕅 برگ نخست           |
|---------------------------------------|--------------------------------------------------------------------------|----------------------------------------------------------------------------------------------------|----------------------|
|                                       |                                                                          | ······································                                                                                                    | 🗋 درباره             |
| · · · · · · · · · · · · · · · · · · · |                                                                          | <b>O O</b>                                                                                                    | آمار ثبت 🔹           |
| پذیرش پایان                           | اله محتوای پایان:امه/ رساله فایل.های پایان:امه/ رساله                    | اطلاعات شخصی و تحصیلی اطلاعات پایاننامه/ رس                                                                                                    | 🔲 مدیریت درخواستها 💫 |
|                                       |                                                                          |                                                                                                    | 🗖 مقررات             |
|                                       |                                                                          |                                                                                                    | ن راهنما             |
|                                       | ایل word بارگذاری شود.<br>ایل pdf بارگذاری شود.                          | <ul> <li>کل متن اصلی پایاننامه/ رساله در قالب یک فا</li> <li>کل متن اصلی پایاننامه/ رساله در قالب یک فا</li> </ul>                                                                                                 | 🦻 پرسش های همیشگی    |
|                                       | فشرده (با فرمت zip/rar) بارگذاری (و ارسال) شود.                          | <ul> <li>دیگر فایلهای پایاننامه/ رساله در قالب فایل فایل رساله در قالب فایل فایل مرساله در قالب فایل فایل فایل مرساله در قالب فایل فایل فایل فایل مرساله در قالب فایل فایل فایل فایل فایل فایل فایل فایل</li></ul> | 🌭 تماس با ما         |
| 🖆 انتخاب فایل                         |                                                                          | فایل Pdf پایاننامه/ رساله *                                                                                                    |                      |
|                                       |                                                                          |                                                                                                    |                      |
| 🖆 انتخاب فايل                         |                                                                          | فایل Word پایاننامه/ رساله *                                                                                                    |                      |
|                                       | ای تهیه فایل پایاننامه/ رساله، از نرم افزار ورد (word) استفاده نشده است. | برا                                                                                                    |                      |
|                                       |                                                                          |                                                                                                    |                      |
| 🗂 انتخاب فایل                         |                                                                          | دیگر فایلهای پایاننامه/ رساله                                                                                                    |                      |
|                                       |                                                                          |                                                                                                    |                      |
|                                       | ال خود                                                                   | بن صفحه باید فایل word و pdf پروپز                                                                                                    | در ا                 |
| گام بعد 🗲                             | را کلیک                                                                  | رگذاری نمایید و در ادامه گام بعد ر                                                                                                    | را با                |
|                                       |                                                                          | د.                                                                                                    | نمايي                |
|                                       |                                                                          |                                                                                                    |                      |
|                                       |                                                                          |                                                                                                    |                      |

### نکته ٥:

هر کلید واژه باید در فیلد مستقل و معادل لاتین آن در فیلد مقابل آن وارد شود .اگر تعداد کلید واژه ها زیاد است از دکمه'' افزودن کلیدواژه ''استفاده نموده و همه کلید واژه ها را وارد کنید.

بعد از اینکه کلیه اطلاعات تکمیل گردید؛ با رفتن به گام بعد صفحه ای جدید از همه اطلاعات وارد شده با کد رهگیری نمایش داده خواهد شد و دانشجو باید کد رهگیری و تاریخ ثبت پروپزال را ذخیره نموده وبرای ادامه امور مربوط به تصویب پروپزال خود اقدام نمایید.

پس از تکمیل اطلاعات، ۴۸ تا ۷۲ ساعت زمان می برد که اطلاعات وارد شده توسط ایرانداک بررسی و در صورت درست بودن اطلاعات ، پذیرش انجام شود. در این صورت پیامی از طریق ایمیل و یا پیامک به دانشجو ارسال می گردد. وضعیت مدرک باید به **''پذیرش ایرانداک ''** تغییر کرده باشد.

در صورتی که پیامی برای شما ارسال نشد، می توانید با وارد شدن به سامانه ثبت مدرک از قسمت" درخواست های گذشته " از وضعیت آن آگاه شوید.

|                                                | 🕅 برگ نخست 🛛 درخواستهای گذشته                                        |
|------------------------------------------------|----------------------------------------------------------------------|
|                                                | 🗋 درباره                                                             |
| • عنوان مدرک • وضعیت مدرک • •                  | کد رهگیری - دانشجو - نوع مدرک -                                      |
| بررسی تطبیقی بذیرش دانشگاه عملیات ۲            | الله درخواستهای گذشته<br>درخواستهای گذشته<br>(بروبوزال)              |
| <ul> <li></li></ul>                            | ت مقررات<br>(پایان نامه مقررات)<br>(پایان نامه و رساله) داخل<br>کشور |
| پیشینه ۱ تا پیشینه ۲ از ۲ پیشینه 🛛 مقحه 📘 از ۱ | © پرسشهای همیشگی اک اک اک اک یشینه در هر صفحه                        |
|                                                | 🗞 تماس یا ما                                                         |
|                                                |                                                                      |
|                                                |                                                                      |
|                                                |                                                                      |
|                                                |                                                                      |

لازم به یادآوری است بدون پذیرش ایرانداک امکان تاییدتوسط دانشگاه وجود ندارد.

|          | دزرت عدم تزییت دندری<br>پژوبستگاه علوم و فناوری اطلاعات ایران |               |                           | ده                           | ی<br>، پایاننامه، رساله، و پیشنها      | سامانه ما<br>ثبت               |
|----------|---------------------------------------------------------------|---------------|---------------------------|------------------------------|----------------------------------------|--------------------------------|
|          |                                                               |               | ازی/ دانشکده علوم کشاورزی | نحقیقات، و فناوری/ دانشگاه ر | وزارت علوم، ز                          |                                |
| ×        |                                                               |               |                           |                              | ــــــــــــــــــــــــــــــــــــــ | ۲ برگ نخست<br>] مشاهده وضعیت ه |
| İ.       | ارسال گواهی                                                   | پذیرش دانشگاه | ی<br>دیرش ایرانداک        | ş                            | ئېت مدرک                               |                                |
| 11 -     |                                                               |               |                           |                              | پیشینه وضعیت مدرک                      |                                |
|          | عمليات                                                        |               | توضيحات كارشناس           | تاريخ                        | وضعيت                                  | G                              |
|          | -                                                             |               | -                         | ۱۴۰۱/۸/۱۶ ۱۰:۳۶              | ثبت ناقص مدرک                          | Q                              |
|          | -                                                             |               | _                         | 1801/1/18 11:4               | ثبت مدرک                               |                                |
|          | -                                                             |               | -                         | ۱۴۰۱/۸/۱۶ ۱۱:۱۶              | ثبت مدرک                               |                                |
| -        | -                                                             |               | -                         | 1F=1/A/15 11:1V              | ثبت مدرک                               |                                |
| 🔶 بازگشت |                                                               |               |                           |                              |                                        |                                |
| -        |                                                               | ن ر ننب ،     |                           |                              |                                        |                                |